# GadgetPC Single Board Computer

## **System Restore Guide**

Document Revision: 1.04 Date: 31 January, 2010

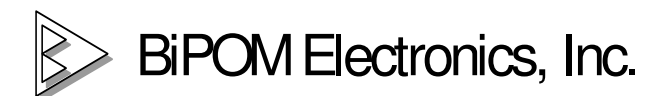

16301 Blue Ridge Road, Missouri City, Texas 77489 Telephone: 1-713-283-9970 Fax: 1-281-416-2806 E-mail: info@bipom.com Web: www.bipom.com

All trademarked names in this manual are the property of respective owners. © 2009 BiPOM Electronics, Inc.

### 1. Overview

Thank you for your purchase of the GadgetPC Single Board Computer.

GadgetPC is a powerful computer board that is capable of running high-level operating systems such as Linux.

This document is is for advanced users who want to learn about upgrading the boot loader, restoring GadgetPC to factory setup or to prepare GadgetPC for an Operating System such as Debian that is different than the standard ARM9 Linux.

Users who are planning to use GadgetPC in standard configuration (with ARM9 Linux & Linux Control Panel) can skip this document.

### 2. Software Setup

When GadgetPC is first powered, it goes through a boot sequence and executes various components in the following order:

ROM boot loader ( built-in ROM) AT91BootStrap ( DataFlash ) U-boot (DataFlash ) Linux kernel ( uimage file under USB FAT root ) RAMDISK ( gpcfs.gz file under USB FAT root )

ROM boot loader is built into the AT91SAM9260 microcontroller and cannot be changed. As soon as the board is powered the ROM boot loader starts. It downloads and runs an application (AT91BootStrap) from external storage media (DataFlash) into internal SRAM. AT91BootStrap has been developed by BiPOM Electronics specifically for GadgetPC.

AT91BootStrap is responsible for initializing hardware such as DataFlash, SDRAM, digital outputs, and USART0 serial port.

AT91BootStrap downloads to SDRAM and passes control to U-Boot which is a powerful boot loader that resides also in DataFlash. U-Boot performs many low-level tasks such as detecting USB hardware, reading Linux image from external USB flash drive, uncompressing Linux image to SDRAM, and passing control to Linux image in SDRAM.

U-Boot is open source system that may be upgraded from time to time by BiPOM Electronics for additional functionality. U-Boot can be upgraded by the user as described in this document.

Linux kernel and RootFS (RAMDISK) are the two main and largest components of the operating system. These are also the easiest to upgrade since they reside on an external USB flash drive. Linux and RootFS (RAMDISK) upgrades are provided by BiPOM Electronics. However, users may also build their own Linux kernel, copy to USB flash Drive and boot from their own Linux kernel.

When Linux kernel is started, it will mount RAMDISK as RootFS.

Then Linux scripts will try to mount USB flash drive automatically.

If the USB flash drive is installed to any port, it will be detected and mounted to /mnt/usb. If the new disk drive is mounted, an external command file /mnt/usb/user.sh will be executed. This file can provide extra initialization of the system

- add new users;
- change passwords;
- insert drivers;
- run servers;
- etc.

For users wishing to use the GadgetPC hardware ("bare metal") outside of the Linux environment, there is also a section that describes how to build and download your C programs to GadgetPC.

2.1. Download and install AT91 In-system Programmer from

http://www.atmel.com/dyn/resources/prod\_documents/Install%20AT91-ISP%20v1.12.exe

This installation includes SAM-BA V2.8 package. After installation, SAM-BA may ask you to reboot your computer. Please reboot if instructed to do so.

**2.2.** Download GadgetPC Support Package for SAM-BA 2.8 (<u>http://www.bipom.com/files/gadgetpc/gadgetpc samba2 8.zip</u>) from Software section under <u>http://www.bipom.com/products/us/2899678.html</u> and unzip to a temporary file on your computer.

Copy all the unzipped files and folders to C:\Program Files\ATMEL Corporation\AT91-ISP v1.12\SAM-BA v2.8\lib

*Note: C:\Program Files\ATMEL Corporation\AT91-ISP v1.12\SAM-BA v2.8\lib\boards.tcl has to be replaced with BiPOM version of "boards.tcl" from the zip file.* 

GadgetPC folder with its files has to be under C:\Program Files\ATMEL Corporation\AT91-ISP v1.12\SAM-BA v2.8\lib

Please see the screenshot below:

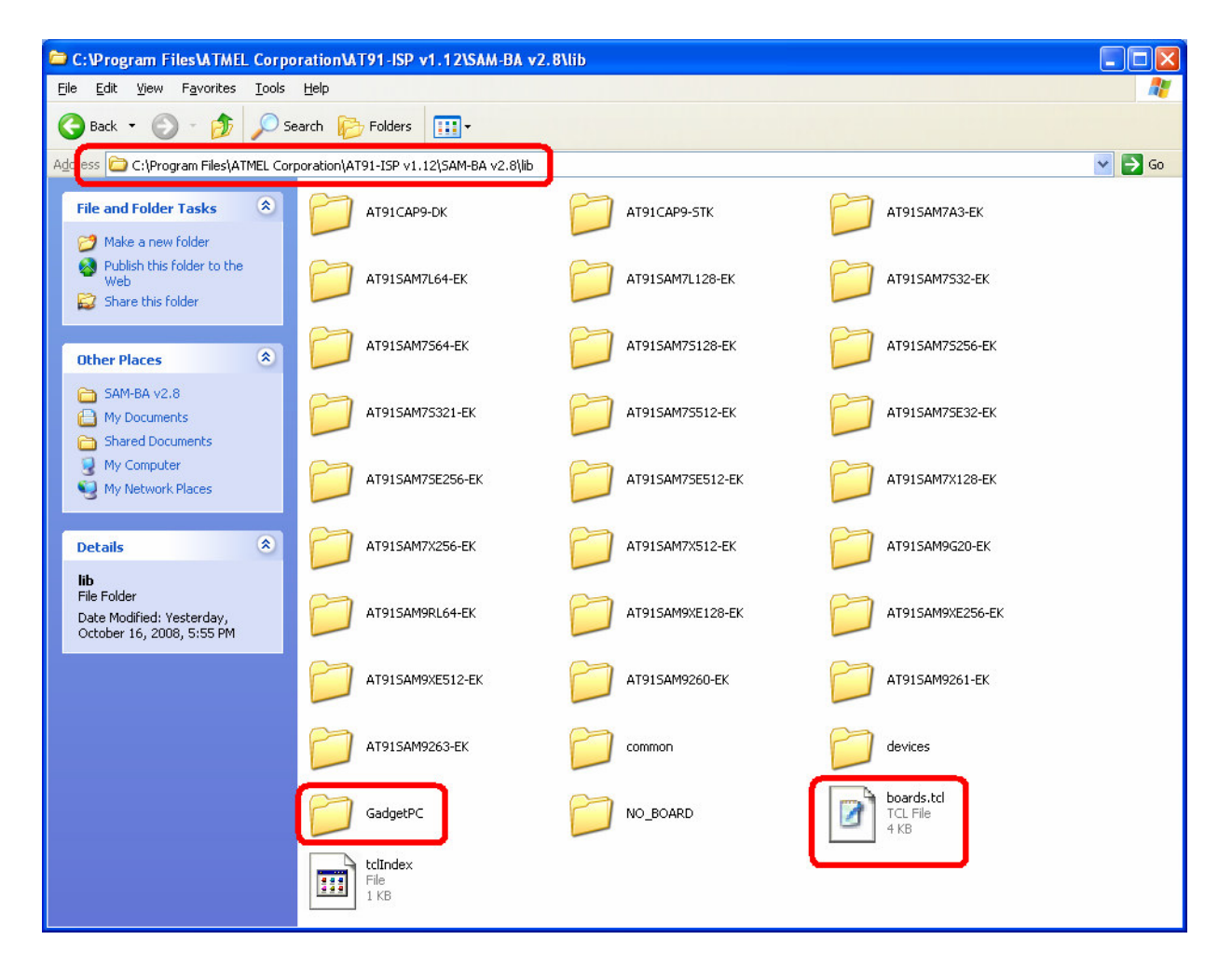

### 3. Hardware Setup.

## This chapter explains in details how to enter the board into SAM-BA boot mode to access sub-systems of GadgetPC using SAM-BA utility from ATMEL (www.atmel.com)

GadgetPC features:

- Atmel AT91SAM9260 ARM9 microcontroller
- 32MB MT48LC16M16A2P-75:D SDRAM
- 8MB AT45DB642D DataFlash
- 4-port USB HUB (TUSB2046BIRHBR) that provides 4 USB 2.0 Full Speed (12 Mbits per second) host ports
- USB 2.0 Full Speed (12 Mbits per second) Device Port
- On-board 3.3 Volt and 1.8 Volt regulators.

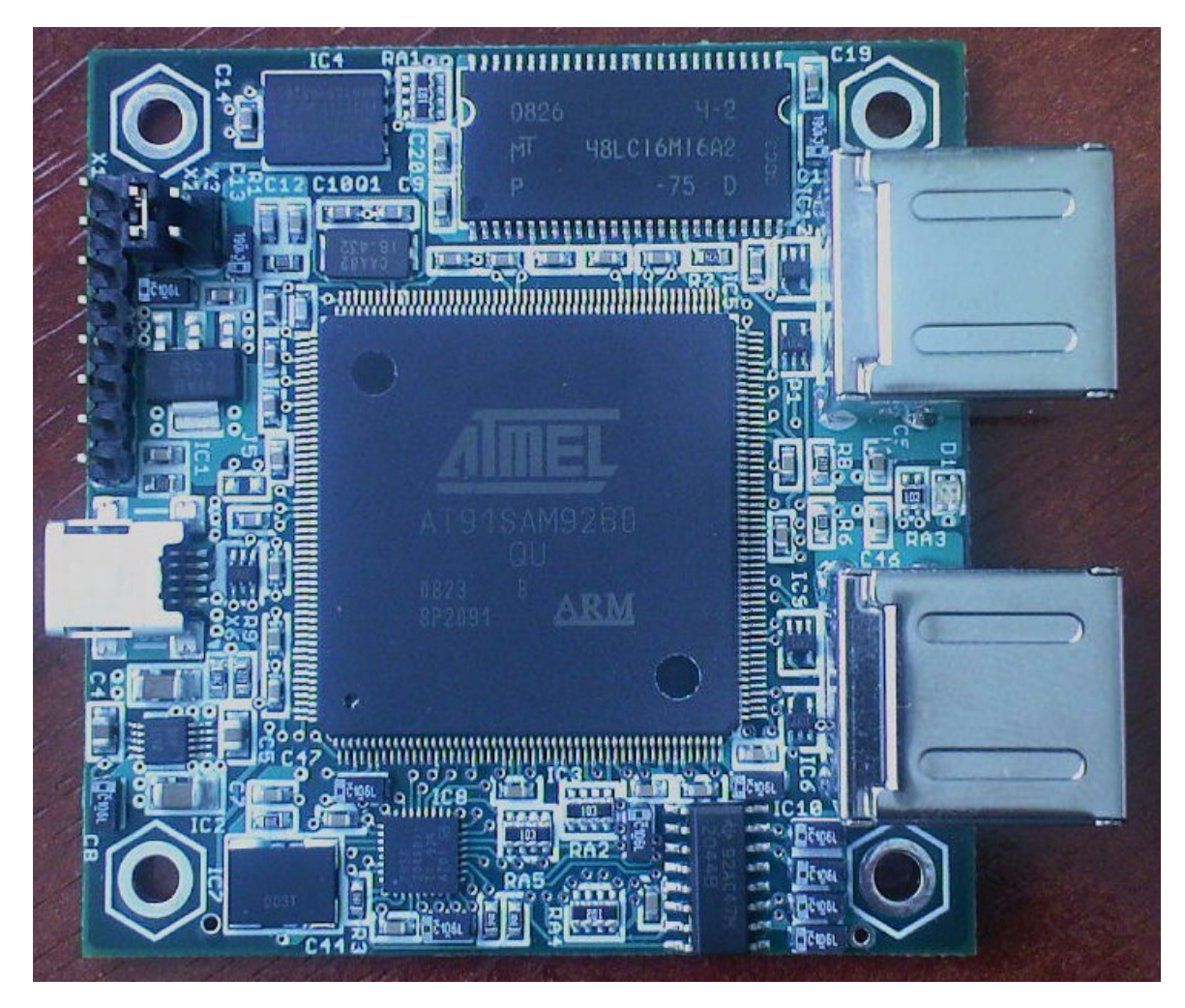

More information on AT91SAM9260 and AT45DB642D-CNU can be obtained from <u>www.atmel.com</u>

More information on MT48LC16M16A2P-75:D TR can be obtained from <u>www.micron.com</u> More information on TUSB2046BIRHBR can be obtained from <u>www.ti.com</u>

#### 3.1. Remove X2 jumper:

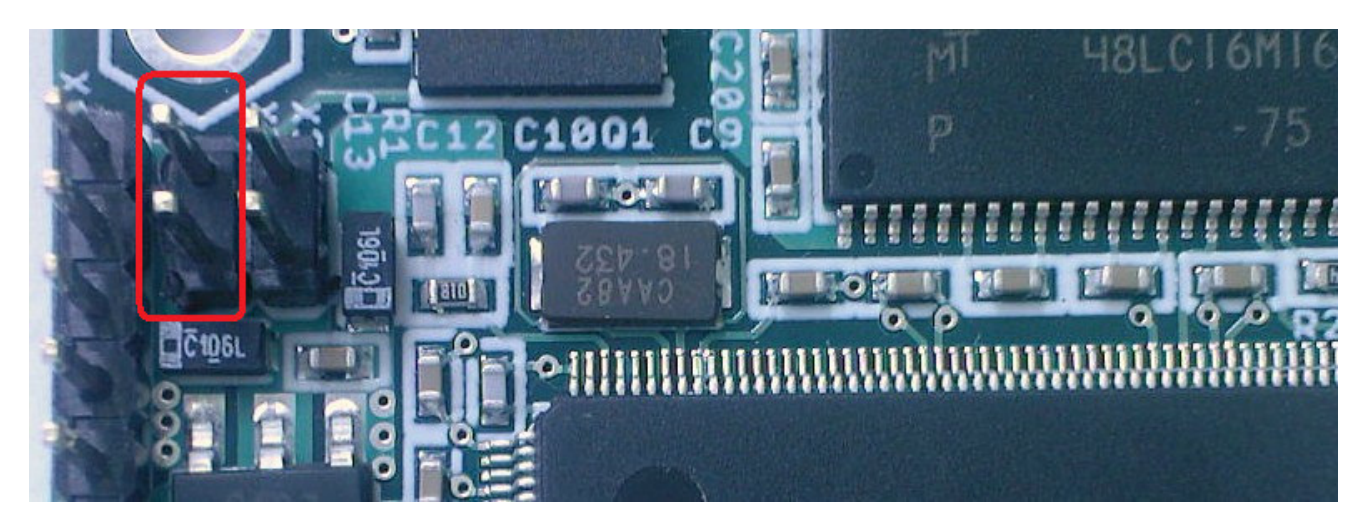

Note: X2 jumper enables / disables DataFlash interface. When X2 is open the ROM boot loader can't download and run At91BootStrap loader. ROM boot in case no valid program is detected in external DataFlash supports USB Device Port. So it is possible to change DataFlash content interacting with the board using SAM-BA utility.

**3.2.** Connect one end of the USB cable to GadgetPC Device port:

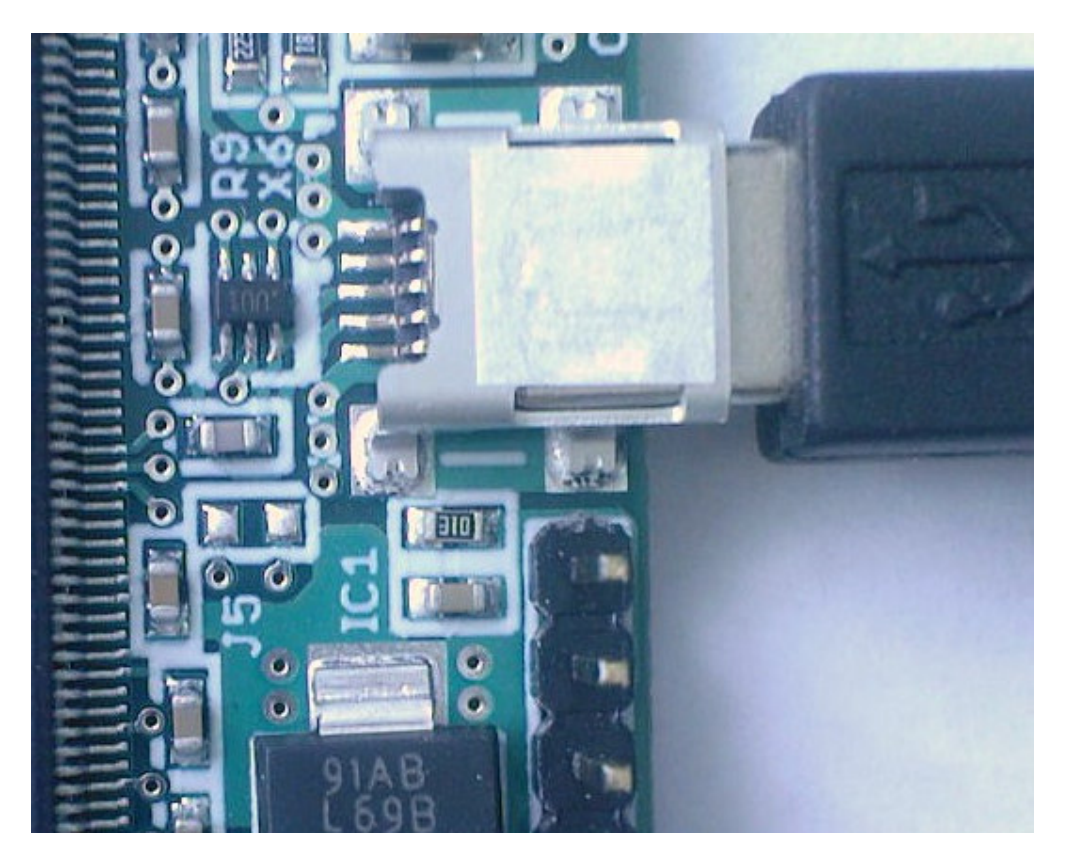

**3.3.** GadgetPC provides USART0 (default console) pins on an 8-pin single-row header that matches the corresponding 8 pins (from 1 to 8) of 12-pin header of RS232 to TTL Converter. It is necessary to connect the headers to each other using a flat cable. Install a J9 jumper to the RS232 to TTL Converter.

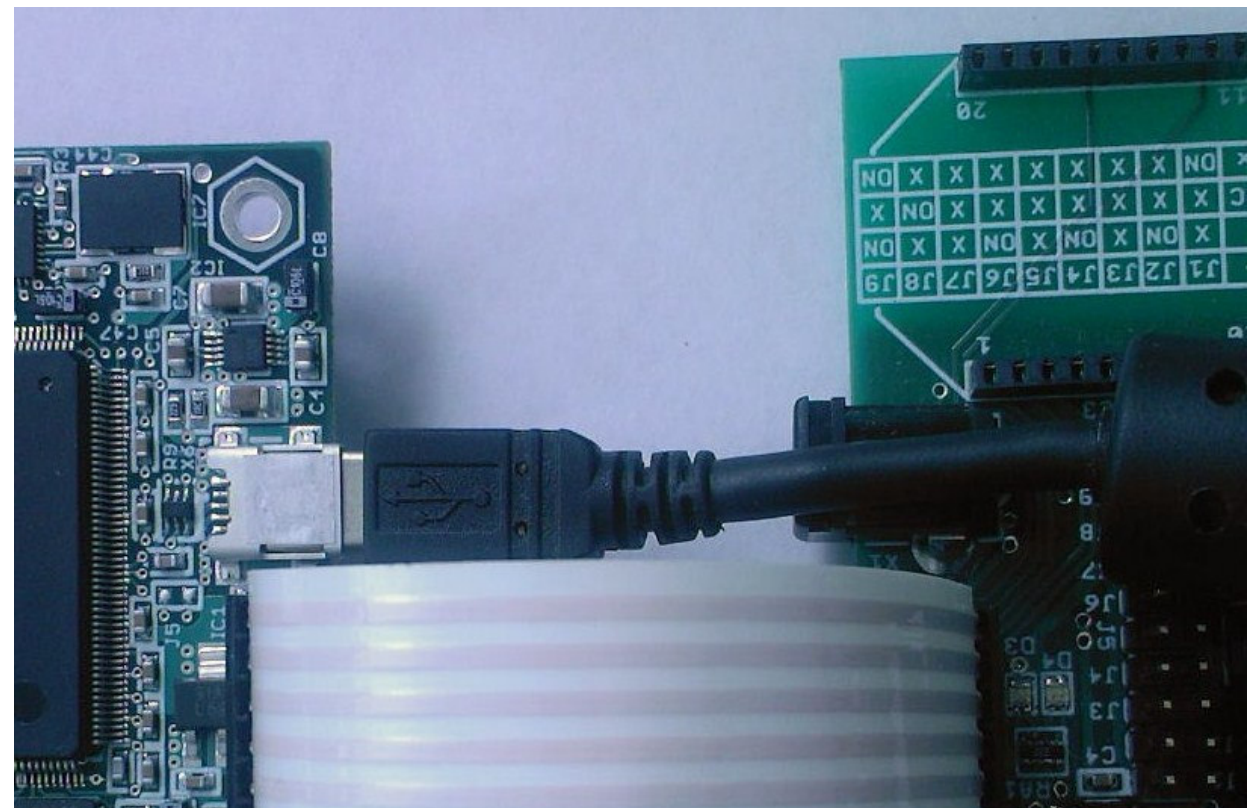

**3.4.** Connect one end of a serial cable to an available serial (COM) port on your PC.

**3.5.** Connect the other end of the serial cable to the "RS232 to TTL" converter.

**3.6.** Connect the other end of the USB cable to any USB HOST port of a PC. The board will be detected immediately:

| 😵 Safely Remove Hardware                                                                                                    | <mark>^</mark> × |
|----------------------------------------------------------------------------------------------------|------------------|
| Select the device you want to unplug or eject, and then click Stop. W<br>Windows notifies you that it is safe to do so unplug the device from yo<br>computer. | 'hen<br>ur       |
| Hardware devices:                                                                                                    |                  |
| USB Mass Storage Device<br>atm6124.Sys ATMEL AT91xxxxx Test Board<br>SAMSUNG HD5020                                                                           |                  |
| atm6124.Sys ATMEL AT91xxxxx Test Board at Location 0                                                                                                    |                  |
| Properties Stop                                                                                                    |                  |
| Display device components                                                                                                    |                  |
| lose                                                                                                    |                  |

Note: If you face any problems with this step please read "4. Known issues of USB driver"

**3.7.** If the board is detected, install the X2 jumper back to the board:

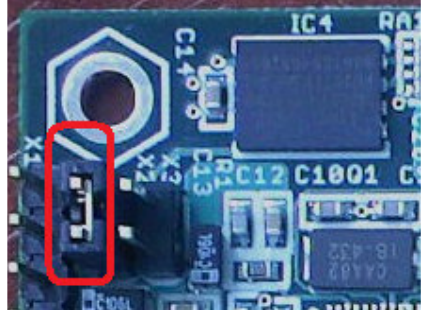

# *Note: Be very careful installing the jumper. The board is powered. If something gets wrong, the board can be permanently damaged.*

The best thing is to use some switch instead of the jumper. So you can manipulate with X2 pins without any problems even if the board is powered.

#### Note. The board provides the X3 jumper as well. When the jumper is installed the DataFlash chip is write-protected.

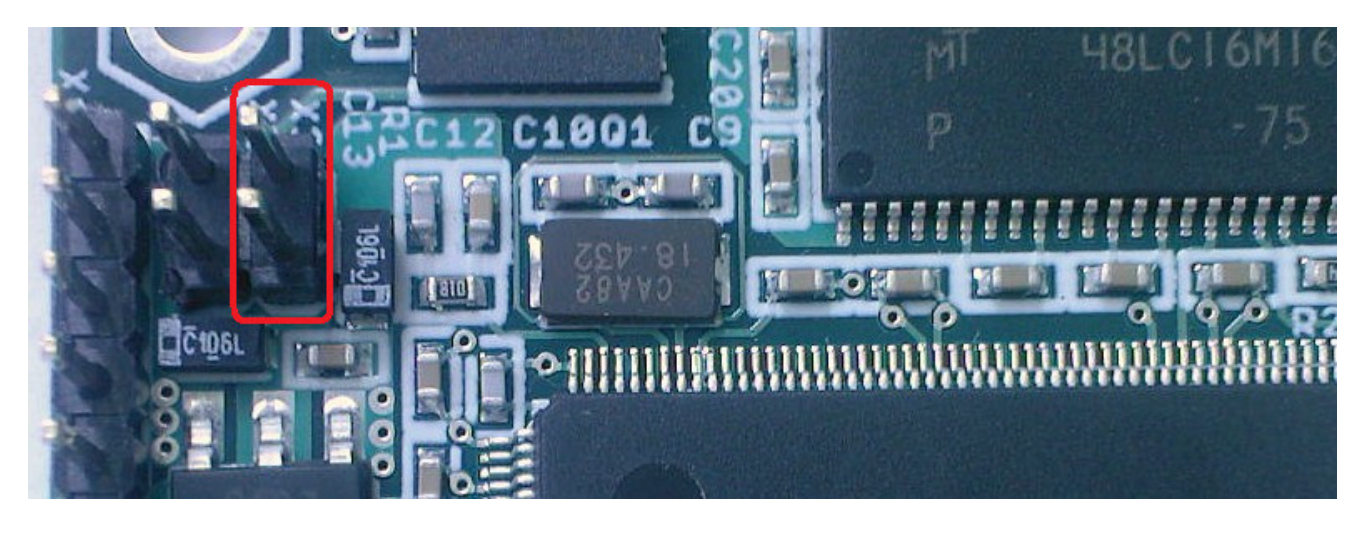

### 4. Known issues of USB driver

#### If the board is detected you may skip this chapter.

If you face any problems with the board detection (3.6. step) please try to install the USB driver manually.

For example, on some Windows PC's, GadgetPC may be recognized as "GPS Camera" by Windows. This is probably because there are some GPS Cameras that are using the same ATMEL microcontroller as GadgetPC.

To resolve this try the following:

- select System under Windows Control Panel;

- select Device Manager under Hardware tab;

- expand the Ports devices by clicking on the + sign to the left of "Ports". You will see a view similar to the following:

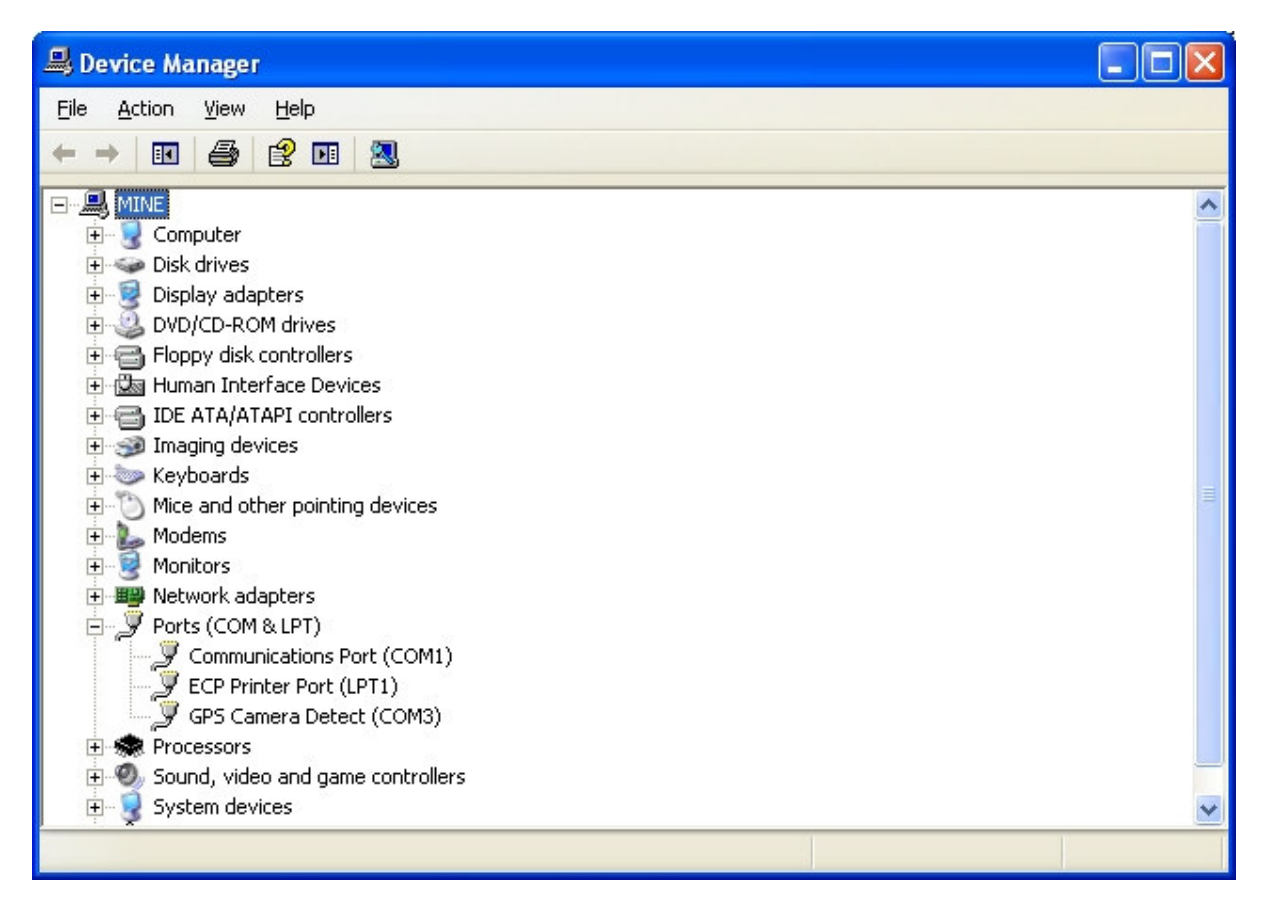

Please note that GadgetPC appears as GPS Camera under Ports (COM&LPT).

To correct this and make the GadgetPC appear as a USB device, make the following steps:

**4.1.** Right click on GPS Camera Detect... and this will bring up the menu:

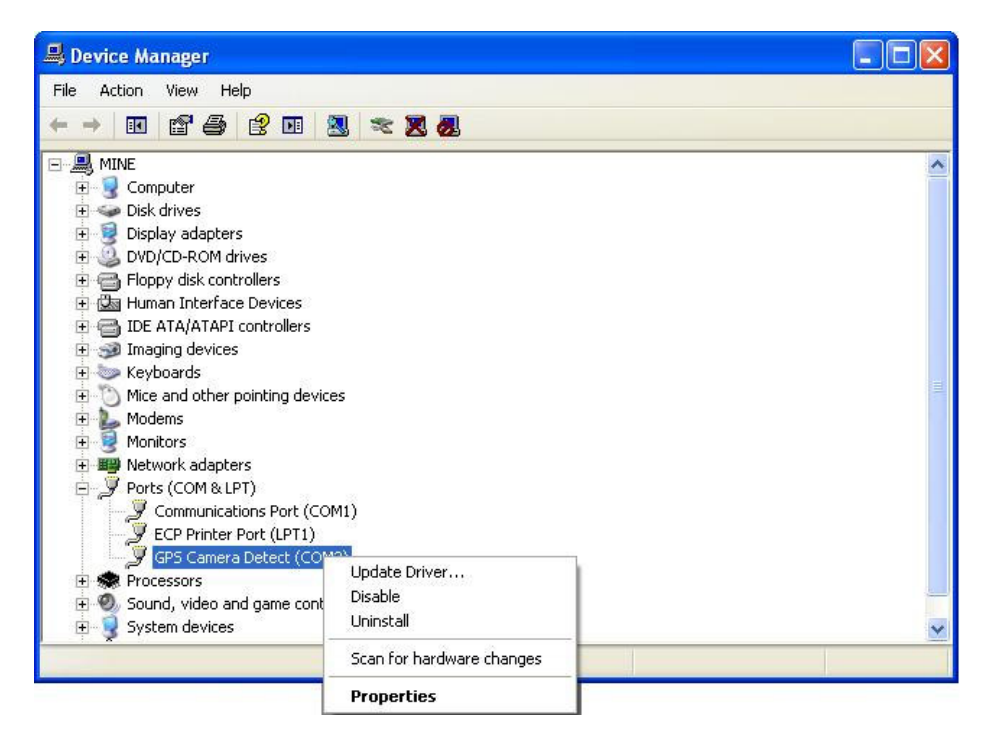

**4.2**. Select Properties from the menu.

| GPS Cam                 | era Detect (CC                                                 | )M3) Prope                   | rties   |                 |           | ?×     |
|-------------------------|----------------------------------------------------------------|------------------------------|---------|-----------------|-----------|--------|
| General                 | Port Settings D                                                | river Details                |         |                 |           |        |
| Į                       | GPS Camera De                                                  | tect (COM3)                  |         |                 |           |        |
|                         | Device type:                                                   | Ports (CO                    | M & LF  | ΥT)             |           |        |
|                         | Manufacturer:                                                  | WinABM                       |         |                 |           |        |
|                         | Location:                                                      | Location (                   | ) (USB  | Device)         |           |        |
| Devic                   | e status                                                       |                              |         |                 |           |        |
| This<br>If you<br>start | device is working<br>u are having proble<br>the troubleshooter | properly.<br>ems with this c | levice, | click Trouble   | eshoot to |        |
|                         |                                                                |                              |         |                 |           | ~      |
|                         |                                                                |                              | (       | <u>T</u> rouble | eshoot    |        |
| <u>D</u> evice          | usage:                                                         |                              |         |                 |           |        |
| Use th                  | is device (enable)                                             |                              |         |                 |           | ~      |
|                         |                                                                |                              |         | OK              |           | Cancel |

**4.3.** Click on Driver tab and click the Driver Details button:

| Driver File Det       | ails 🛛 🛛 💽 🔀                                  |
|-----------------------|-----------------------------------------------|
| 🖉 GPS Ca              | amera Detect (COM3)                           |
| <u>D</u> river files: |                                               |
|                       | VS\system32\DRIVERS\usbser.sys                |
|                       |                                               |
|                       |                                               |
|                       |                                               |
|                       |                                               |
| Provider:             | Microsoft Corporation                         |
| File version:         | 5.1.2600.5512 (xpsp.080413-2108)              |
| Copyright:            | © Microsoft Corporation. All rights reserved. |
| Digital Signer:       | Microsoft Windows Component Publisher         |
|                       |                                               |
|                       |                                               |
|                       | ОК                                            |
|                       |                                               |

usbser.sys is shown as the driver for GadgetPC. This is incorrect. We will correct this. Click OK.

**4.4**. Click the Update Driver button.

4.5. Select "No, not this time". Click Next:

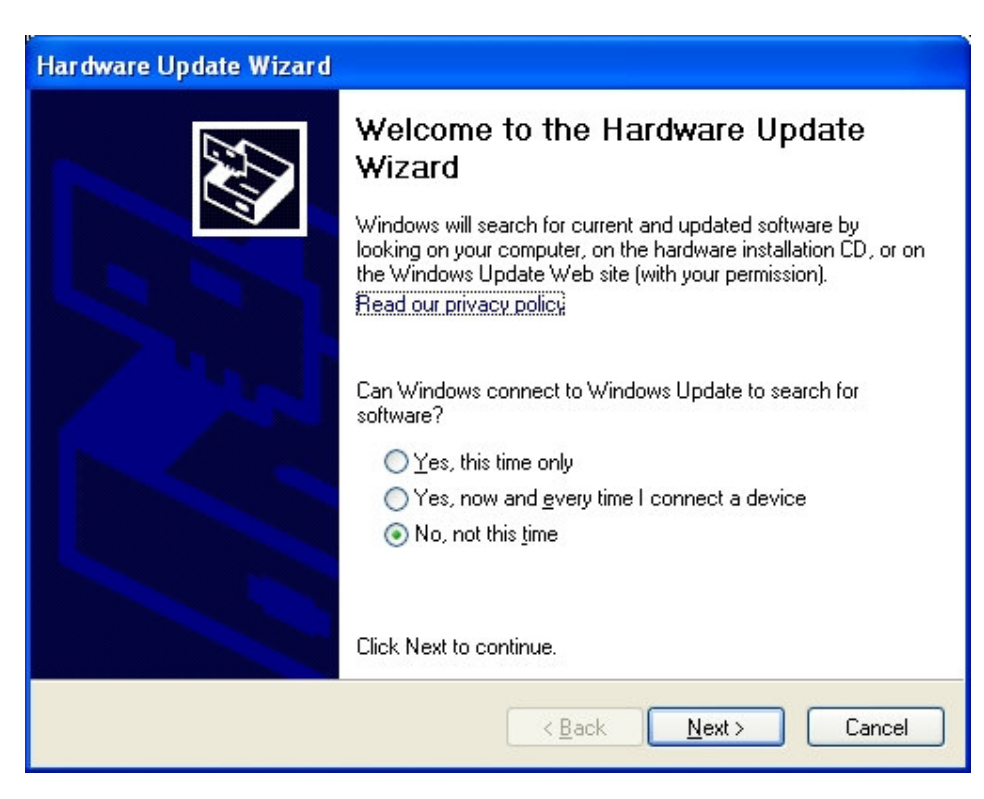

**4.6.** Select "Install from a list or specific location (Advanced). Click Next:

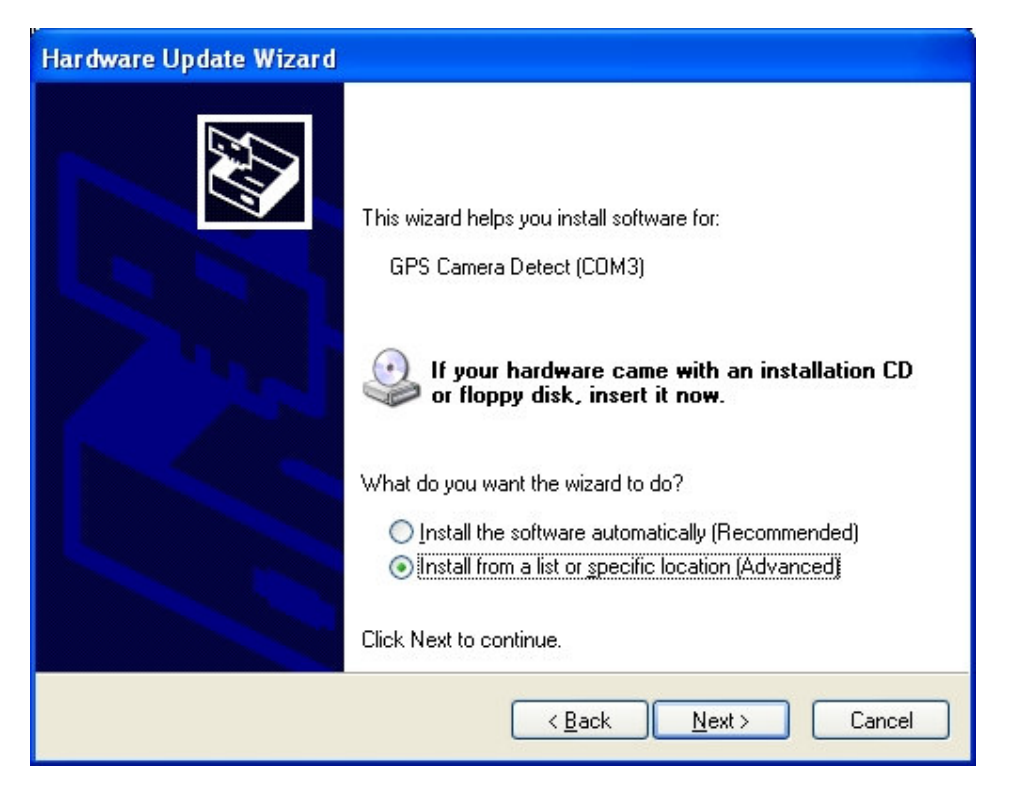

**4.7.** Select "Don't search. I will choose the driver to install". Click Next.

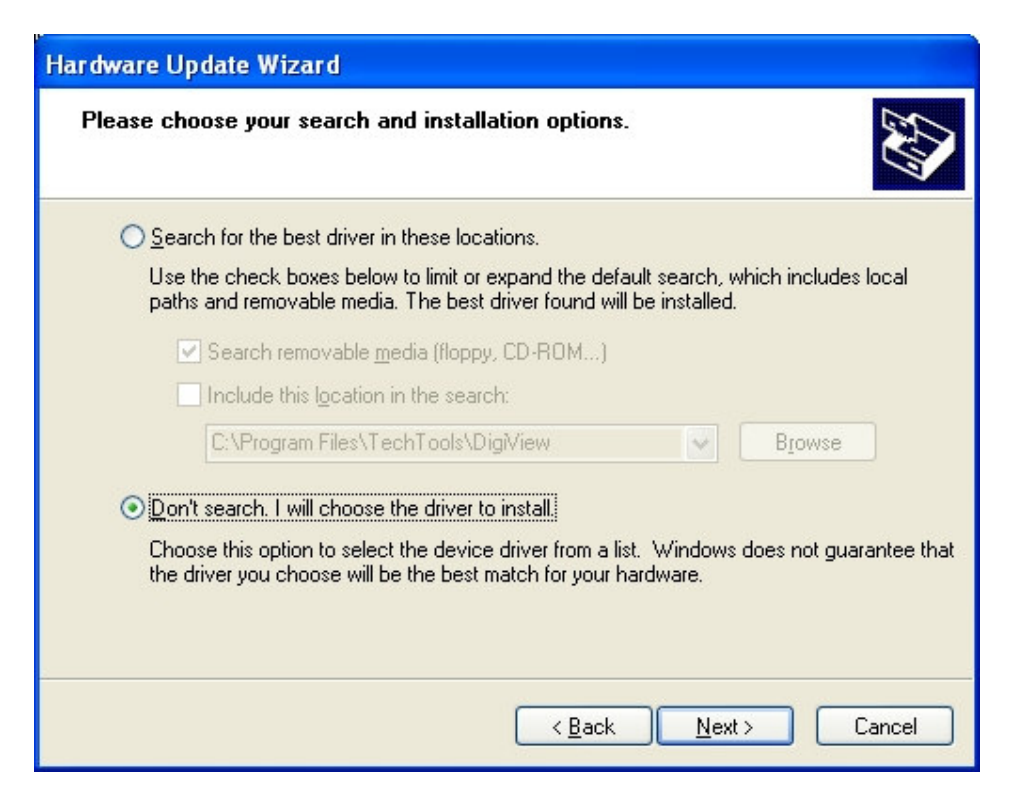

**4.8.** You should now see the following view:

| Hardware Update Wizard                                                                                                    |                                                                                     |
|----------------------------------------------------------------------------------------------------|-------------------------------------------------------------------------------------|
| Select the device driver you want to ins                                                                                                    | stall for this hardware.                                                            |
| Select the manufacturer and model of yo have a disk that contains the driver you the vertice of the driver you with the driver you with the driver | ur hardware device and then click Next. If you<br>want to install, click Have Disk. |
| Model                                                                                                    | 1                                                                                   |
| atm6124.Sys ATMEL AT91xxxxx Test Board                                                                                                    |                                                                                     |
| This driver is not digitally signed! <u>Tell me why driver signing is important</u>                                                                                                    | <u>H</u> ave Disk                                                                   |
|                                                                                                    | < <u>B</u> ack <u>N</u> ext > Cancel                                                |

Move your mouse over "atm6124.Sys ATMEL AT91xxxxx Test Board" and click to select. Then click Next.

**4.9**. You should see the proper driver software being installed as follows:

| Hardware Up           | odate Wizard                                                         |
|-----------------------|----------------------------------------------------------------------|
| Please <del>w</del> a | it while the wizard installs the software                            |
| Ŷ                     | atm6124.Sys ATMEL AT91xxxxx Test Board                               |
|                       | Setting a system restore point and backing up old files in           |
|                       | case your system needs to be restored in the ruture.          < Back |

**4.10**. When the installation is completed, you will see the following:

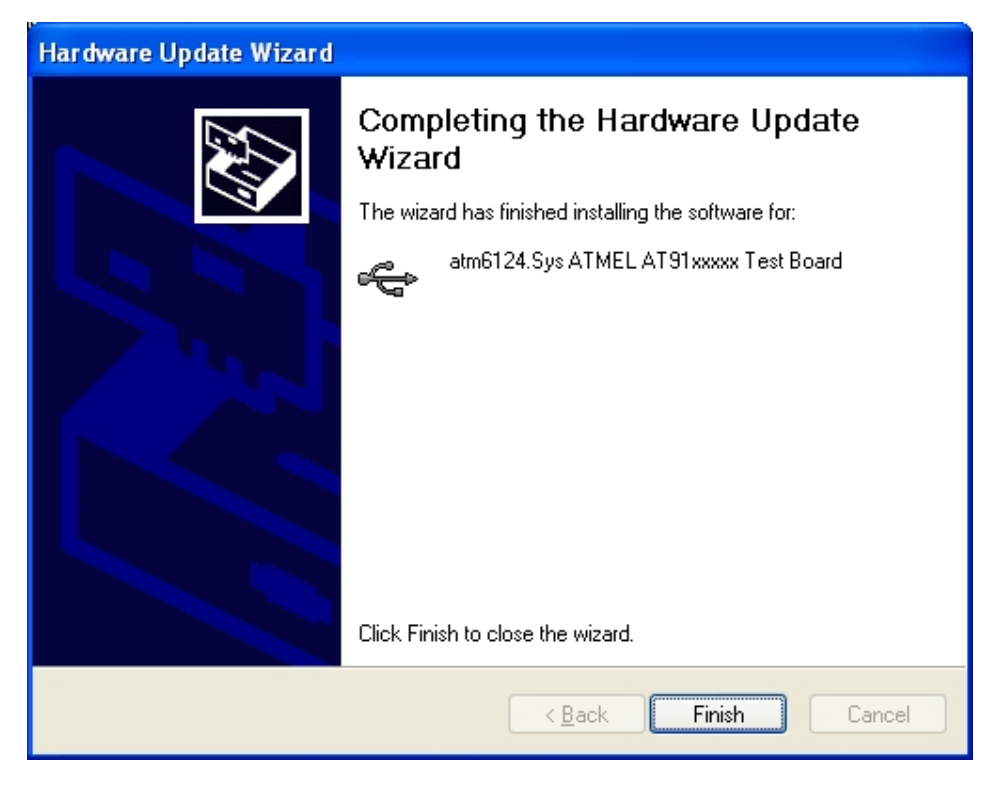

Click Finish.

**4.11.** Go back to Device Manager. You should now see that GadgetPC has moved from under "Ports" section to under "Universal Serial Bus Controllers" section. The name may still be "GPS Camera Detect". This is harmless. As long as it appears under "Universal Serial Bus Controllers", it will work.

| Driver File Details                         | ? 🗙 |
|---------------------------------------------|-----|
| atm6124.Sys ATMEL AT91xxxxx Test Board      |     |
| Driver files:                               |     |
| C:\WINDOWS\System32\Drivers\atm6124.sys     |     |
| C: \WINDOWS \system32\DRIVERS \kiritdev.sys |     |
| Provider:                                   |     |
| File version:                               |     |
| Copyright:                                  |     |
| Digital Signer:                             |     |
|                                             | ОК  |

*Note: Now the USB driver is installed properly. Try to pass all steps of "Hardware Setup" to enter the board into SAM-BA boot mode.* 

## 5. Using GadgetPC without an operating system (SDRAM test)

## If you plan to use GadgetPC with an operating system such as Linux only, you can skip this section.

Development software for GadgetPC includes ARM Development System and GNUARM C compiler. To download the developed firmware to GadgetPC, SAM-BA loader from ATMEL(www.atmel.com) is used.

Note: In order avoid any potential problems please install all software to their default locations.

**5.1.** Download and install the latest release of ARM development system based on Micro-IDE from

http://www.bipom.com/armdev.php

**Micro-IDE** is a Windows based Integrated Development Environment for micro-controller systems application development. Micro-IDE integrates essential components of software development including

- Multi File Editor with C/ASM language syntax coloring
- Integration with toolkits including command line compilers, assemblers and linkers
- Project Manager
- Tools: Terminal program, Calculator, ASCII Chart

5.2. Download and install GNUARM GCC Compiler from http://www.bipom.com/armdev.php

#### 5.3. SDRAM Test

ARM development system provides SDRAM test. To run the test it is necessary to:

- Compile the existing example using ARM development system;
- Download the resulting GadgetPC\_sdram.bin file to DataFlash;
- Connect the board output to Micro-IDE terminal.
- **5.3.1.** To compile the existing GadgetPC\_sdram example please go to

C:\bipom\devtools\GCC\AT91SAM9\Examples\SDRAM\GadgetPC\_SDRAM folder.

#### 5.3.2. Double-click GadgetPC\_sdram.prj.

5.3.3. The Micro-IDE will be launched automatically

5.3.4. Press "Build All" icon button. It will compile the example building the GadgetPC\_sdram.bin

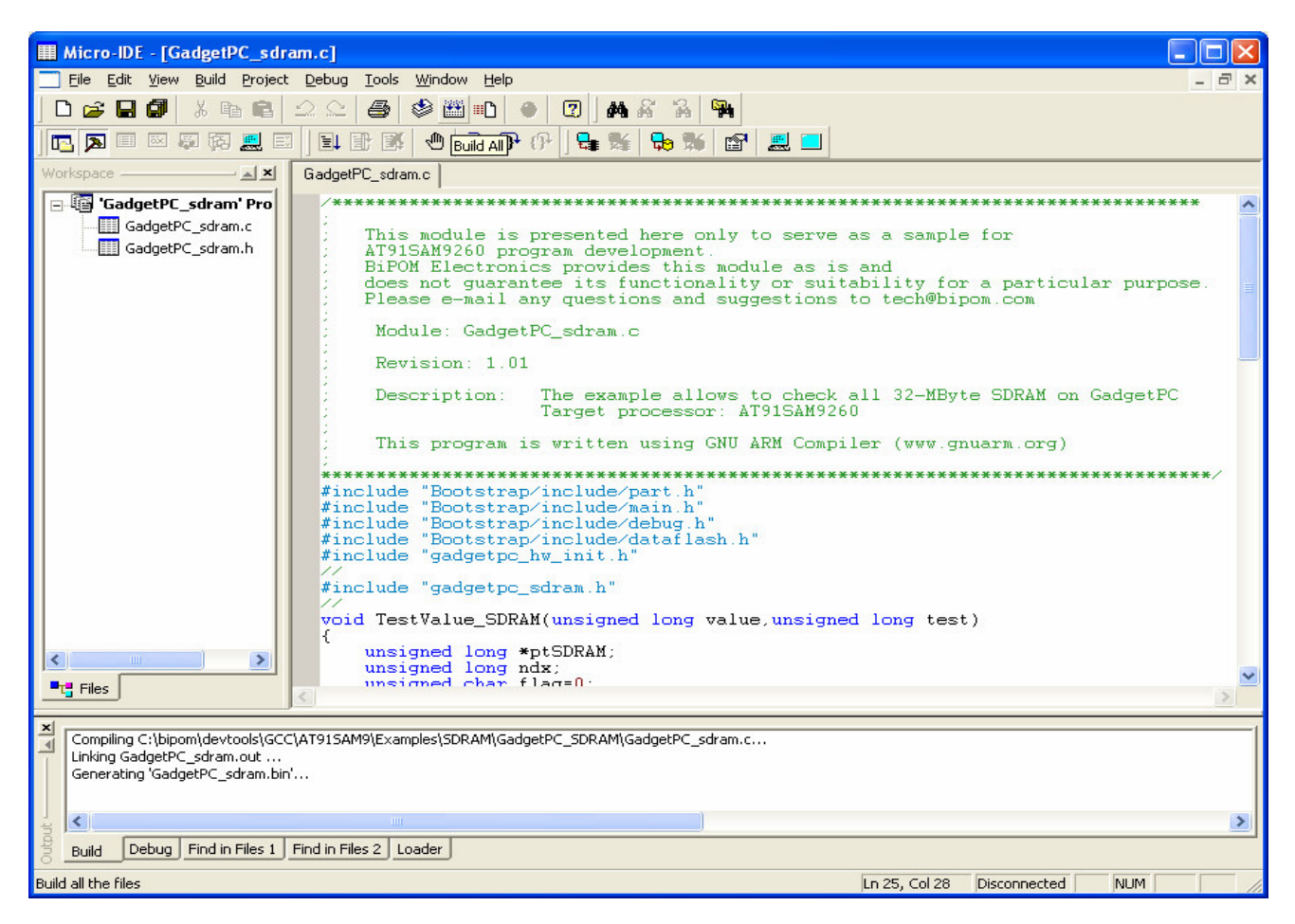

#### *Note: The compiled example can be downloaded from* www.bipom.com/support/gadgetpc/GadgetPC\_SDRAM.zip

**5.3.5.** Run **C:\Program Files\ATMEL Corporation\AT91-ISP v1.12\SAM-BA v2.8\SAM-BA.exe** Select "\usb\ARM0" and "GadgetPC" from pull-down lists and press "Connect"

| 💽 SAM-BA 2.8                                   |                       |      | X      |
|------------------------------------------------|-----------------------|------|--------|
| Select the connection :<br>Select your board : | \usb\ARM0<br>GadgetPC |      | •<br>• |
| Connect                                        |                       | Exit |        |

*Note: If you face problems with this step please pass through all steps of "Hardware Setup" again.* 

5.3.6. Select "DataFlash AT45DB/DCB"/"Enable Dataflash on CS1" and press "Execute" button

| 💽 SAM-BA 2.8 - Ga                                                                                                    | dgetPC                                             |                                          |                             |            |                               |                 |
|----------------------------------------------------------------------------------------------------|----------------------------------------------------|------------------------------------------|-----------------------------|------------|-------------------------------|-----------------|
| File Script File Li                                                                                                  | ink Help                                           |                                          |                             |            |                               |                 |
| AT91SAM9260 Memory                                                                                                   | y Display                                          |                                          |                             |            |                               |                 |
| Start Address : 0x2000<br>Size in byte(s) : 0x100                                                                    | 00 Refresh                                         | Display format<br>Cascii C 8-bi          | t 🔿 16-bit 🖲 32-l           | bit        |                               |                 |
| 0x00200000                                                                                                    | 0xEA000014                                         | OxEAFFFFFE                               | 0xEA000061                  | OXEAFFFFFE |                               | ^               |
| 0x00200010                                                                                                    | OXEAFFFFFE                                         | OXEAFFFFFE                               | OXEAFFFFFE                  | OxE3A0D008 |                               | =               |
| 0x00200020                                                                                                    | OxE58BD128                                         | OxE59AD04C                               | OxE59CD004                  | OxE21DD001 |                               |                 |
| 0x00200030                                                                                                    | 0x125EF004                                         | OxE59AD03C                               | OxE21DDC40                  | OxO3A0D004 |                               |                 |
| 0x00200040                                                                                                    | 0x0589D000                                         | 0x15998010                               | 0x11CC80B2                  | 0x13A0D001 |                               |                 |
| 0v00200050                                                                                                    | 0v158CD004                                         | 0vF25FF004                               | 0v09120F78                  | OVE8855031 |                               | ×               |
|                                                                                                    |                                                    |                                          |                             |            |                               |                 |
| DataFlash AT45DB/DC                                                                                                  | B SRAM2 Nandi<br>File                              | Flash(not supported)                     | SDRAM SRAM                  | <u>2</u>   | Send File                     |                 |
| Receive File Name :                                                                                                  |                                                    | _                                        |                             | 差          | Receive File                  |                 |
| Address :                                                                                                    | 0x0 Size                                           | (For Receive File) : C                   | x1000 byte(s)               |            | Compare sent file with memory |                 |
| Scripts                                                                                                    |                                                    |                                          |                             |            |                               |                 |
| Enable Dataflash on I                                                                                                | CS1                                                | Execute                                  |                             |            |                               |                 |
| -I- *(pSDRAM+0x20)                                                                                                   | = 0;                                               |                                          |                             |            |                               | ~               |
| -I- 5. Write refresh ra<br>-I- 6. A Normal Mode<br>-I- *pSDRAM = 0;<br>-I- End of Init_SDRAM<br>(AT91-ISP v1.12) 1 % | te into SDRAMC re<br>Command is provi<br>I_48<br>- | efresh timer COUN<br>ded, 3 clocks after | T register<br>• tMRD is set |            |                               |                 |
|                                                                                                    |                                                    |                                          |                             |            | \usb\ARM0 Boa                 | rd : GadgetPC 🤜 |

**5.3.7.** Please select "Send Boot File" and press "Execute". Then select *GadgetPC\_sdram.bin* and press "Open"

| SAM-BA 2.8 - Gadge                                                                                                    | Onen                                                                                                    |                                                                                                    |                                                                                                    |                                                                                                    |                                              | 22                       | _ 🗆 🗙    |
|----------------------------------------------------------------------------------------------------|----------------------------------------------------------------------------------------------------|----------------------------------------------------------------------------------------------------|----------------------------------------------------------------------------------------------------|----------------------------------------------------------------------------------------------------|----------------------------------------------|--------------------------|----------|
| File Script File Link                                                                                                    | H                                                                                                    |                                                                                                    |                                                                                                    |                                                                                                    |                                              |                          |          |
| AT91SAM9260 Memory Dis                                                                                                    | Look ir<br>Dlay                                                                                                    | n: 🔁 GadgetPC_S                                                                                                    | DRAM                                                                                                    | ×                                                                                                    | G 💋 🖻 🛄                                      |                          |          |
| Start Address : 0x200000                                                                                                    |                                                                                                    | GadgetPC_sdr                                                                                                    | ram.bin                                                                                                    |                                                                                                    |                                              |                          |          |
| Size in byte(s) : 0x100                                                                                                    | - Mu Becent                                                                                                    |                                                                                                    |                                                                                                    |                                                                                                    |                                              |                          |          |
| <b>0x00200000</b> 0x                                                                                                    | COC Documents                                                                                                    |                                                                                                    |                                                                                                    |                                                                                                    |                                              |                          | <u>^</u> |
| <b>0x00200010</b> 0x                                                                                                    | EI 🔂                                                                                                    |                                                                                                    |                                                                                                    |                                                                                                    |                                              |                          | =        |
| <b>0x00200020</b> 0x                                                                                                    | ES Deskton                                                                                                    |                                                                                                    |                                                                                                    |                                                                                                    |                                              |                          |          |
| <b>0x00200030</b> 0x                                                                                                    | <12 D 000000                                                                                                    |                                                                                                    |                                                                                                    |                                                                                                    |                                              |                          |          |
| <b>0x00200040</b> 0x                                                                                                    | <sup>(0)</sup>                                                                                                    |                                                                                                    |                                                                                                    |                                                                                                    |                                              |                          | _        |
| 0v00200050 ∩1<br><                                                                                                    | 1 My Documents                                                                                                    |                                                                                                    |                                                                                                    |                                                                                                    |                                              |                          | >        |
| DataFlash AT 45DB/DCB                                                                                                    | ep.                                                                                                    |                                                                                                    |                                                                                                    |                                                                                                    |                                              |                          |          |
| - Download / Unload File -                                                                                                    |                                                                                                    |                                                                                                    |                                                                                                    |                                                                                                    |                                              |                          |          |
| Send File Name :                                                                                                    | My Computer                                                                                                    |                                                                                                    |                                                                                                    |                                                                                                    |                                              |                          |          |
| Beceive File Name :                                                                                                    | -                                                                                                    |                                                                                                    |                                                                                                    |                                                                                                    |                                              |                          |          |
| Address : 0x0                                                                                                    | - 🤤                                                                                                    | File name:                                                                                                    | GadgetPC_sdra                                                                                                    | am.bin                                                                                                    | ~                                            | Open                     |          |
| Cariata                                                                                                    | My Network                                                                                                    | Files of type:                                                                                                    | Bin Files (*.bin)                                                                                                    |                                                                                                    | ~                                            | Cancel                   |          |
| Scripts                                                                                                    |                                                                                                    | Europe                                                                                                    | 1                                                                                                    |                                                                                                    |                                              |                          |          |
|                                                                                                    | <u> </u>                                                                                                    | Execute                                                                                                    | )                                                                                                    |                                                                                                    |                                              |                          |          |
|                                                                                                    |                                                                                                    |                                                                                                    |                                                                                                    |                                                                                                    |                                              |                          |          |
| -I- 6. A Normal Mode Con<br>-I- *pSDRAM = 0;<br>-I- End of Init_SDRAM_48<br>(AT91-ISP v1.12) 3 % DA'<br>(AT91-ISP v1.12) 3 %                                                                                                    | nmand is provided,<br>TAFLASH::SendBo                                                                                                    | 3 clocks after tMF<br>otFileGUI                                                                                                    | RD is set                                                                                                    |                                                                                                    | Ň                                            | ish\ABMΩ Board : (       | adnetPC  |
|                                                                                                    |                                                                                                    |                                                                                                    |                                                                                                    |                                                                                                    |                                              | sob Finnio Bodia. (      | adagoa o |
| SAM-BA 2.8 - Gadge                                                                                                    | PC                                                                                                    |                                                                                                    |                                                                                                    |                                                                                                    |                                              | 1                        |          |
| SAM-BA 2,8 - Gadge<br>File Script File Link                                                                                                    | t <mark>PC</mark><br>Help                                                                                                    |                                                                                                    |                                                                                                    |                                                                                                    |                                              |                          |          |
| SAM-BA 2.8 - Gadge<br>File Script File Link<br>AT91SAM9260 Memory Dis                                                                                                    | t <b>PC</b><br>Help<br>play                                                                                                    |                                                                                                    |                                                                                                    |                                                                                                    |                                              |                          |          |
| File Script File Link<br>AT91SAM9260 Memory Dis<br>Start Address : 0x200000<br>Size is byte(s): 0x100                                                                                                    | HPC<br>Help<br>play<br>Refresh                                                                                                    | Display format                                                                                                    | 16-bit                                                                                                    | it                                                                                                    |                                              |                          |          |
| SAM-BA 2, 8 - Gadge           File         Script File         Link           AT91SAM9260 Memory Dis         Start Address :         0x200000           Size in byte(s) :         0x100         0x00200000                                                                                                    | IPC<br>Help<br>play<br>Refresh                                                                                                    | isplay format<br>ascii C 8-bit C                                                                                                    | 16-bit © 32-b                                                                                                    | it .                                                                                                    |                                              |                          |          |
| SAM-BA 2.8 - Gadge           File         Script File         Link           AT91SAM9260 Memory Dis         Start Address :         0x200000           Size in byte(s) :         0x100         0x00200000         0:           0x00200000         0:         0x0020000         0:                                                                                                    | PC<br>Help<br>Play<br>Refresh<br>KOOODBCFF<br>XCOODBCFF<br>XCOODBCFF<br>XCFAFFFFFF                                                                                                    | )isplay format<br>ascii C 8-bit C<br>EAFFFFFE Ox<br>EAFFFFFE Ox                                                                                                    | 16-bit                                                                                                    | it<br>OXEAFFFFFE<br>OXE3400008                                                                                                    |                                              |                          |          |
| SAM-BA 2.8 - Gadge           File         Script File         Link           AT91SAM9260 Memory Dis         Start Address :         0x200000           Size in byte(s) :         0x100         0x00200000           0x00200010         0x00200010         0x00200010                                                                                                    | Help<br>Help<br>Play<br>Refresh<br>C<br>C<br>C<br>C<br>C<br>C<br>C<br>C<br>C<br>C<br>C<br>C<br>C                                                                                                    | )isplay format<br>ascii 8-bit C<br>EAFFFFFE Ox<br>EAFFFFFE Ox<br>ES9AD04C Ox                                                                                                    | 16-bit © 32-b<br>(EA000061<br>(EAFFFFF<br>(E59CD004                                                                                                    | it<br>OXEAFFFFFE<br>OXE3A0D008<br>OXE21DD001                                                                                                    |                                              |                          |          |
| SAM-BA 2.8 - Gadge           File         Script File         Link           AT91SAM9260 Memory Dis         Start Address :         0x200000           Size in byte(s) :         0x100         0x00200000         0:           0x00200010         0:         0x00200010         0:           0x00200020         0:         0x00200020         0:                                                                                                    | Help<br>Help<br>Play<br>Refresh<br>C<br>C<br>C<br>C<br>C<br>C<br>C<br>C<br>C<br>C<br>C<br>C<br>C                                                                                                    | Visplay format<br>ascii 68-bit 6<br>EAFFFFFE 0x<br>EAFFFFFE 0x<br>ES9AD04C 0x<br>ES9AD03C 0x                                                                                                    | 16-bit • 32-b<br>(EA000061<br>(EAFFFFFE<br>(E59CD004<br>(E21DDC40                                                                                                    | it<br>OXEAFFFFFE<br>OXE3A0D008<br>OXE21DD001<br>OXO3A0D004                                                                                                    |                                              |                          |          |
| SAM-BA 2, 8 - Gadge           File         Script File         Link           AT91SAM9260 Memory Dis         Start Address :         0x200000           Size in byte(s) :         0x100         0x00200000           0x00200010         0:         0x00200010         0:           0x00200020         0:         0x00200030         0:           0x00200030         0:         0x00200040         0:                                                                                                    | PC           Help           play           Refresh         C           x00000BCFF         0x           xESBBD128         0x           x125EF004         0x           x0589D000         0x                                                                                                    | bisplay format<br>ascii C 8-bit C<br>EAFFFFFE Ox<br>ESFADO4C Ox<br>ES9AD03C Ox<br>15998010 Ox                                                                                                    | 16-bit • 32-b<br>(EA000061<br>(EAFFFFFE<br>(E59CD004<br>(E21DDC40<br>(11CC80B2                                                                                                    | 0×EAFFFFFE<br>0×E3A0D008<br>0×E21DD001<br>0×03A0D004<br>0×13A0D001                                                                                                    |                                              |                          |          |
| SAM-BA 2,8 - Gadge           File         Script File         Link           AT91SAM9260 Memory Dis         Start Address :         0x200000           Start Address :         0x100         0x0020000           0x00200010         0:         0x00200010           0x00200030         0:         0x00200040           0x00200040         0:         0x00200040                                                                                                    | PC<br>Help<br>Play<br>Refresh<br>C<br>C<br>C<br>C<br>C<br>C<br>C<br>C<br>C<br>C<br>C<br>C<br>C                                                                                                    | isplay format<br>ascii C 8-bit C<br>EAFFFFFE Ox<br>EAFFFFFE Ox<br>ES9AD04C Ox<br>ES9AD03C Ox<br>15998010 Ox<br>F25FF004 Ox                                                                                                    | 16-bit • 32-b<br>(EA000061<br>(EAFFFFF<br>(E59CD004<br>(E21DDC40<br>(11CC80B2<br>(DB82(CF79                                                                                                    | t<br>0xEAFFFFFE<br>0xE3A0D008<br>0xE21DD001<br>0x03A0D004<br>0x13A0D001<br>0xF855F331                                                                                                    |                                              |                          |          |
| SAM-BA 2.8 - Gadge           File         Script File         Link           AT31SAM3260 Memory Dis         Start Address :         0x200000           Size in byte(s) :         0x100         0x00200000           0x00200010         0:         0x00200020         0:           0x00200020         0:         0x00200030         0:           0x00200030         0:         0x00200040         0:           0x00200040         0:         0:         0:                                                                                                    | PC<br>Help<br>Play<br>COOODBCFF 0x<br>KEAFFFFFE 0x<br>KESBBD128 0x<br>K125EF004 0x<br>K0589D000 0x                                                                                                    | isplay format<br>ascii 8-bit C<br>EAFFFFFE Ox<br>EAFFFFFE Ox<br>E59AD04C Ox<br>E59AD03C Ox<br>E59AD03C Ox<br>E59AD03C Ox                                                                                                    | 16-bit • 32-b<br>(EA000061<br>(EAFFFFFE<br>(E59CD004<br>(E21DDC40<br>(11CC80B2<br>(DB82(F79)                                                                                                    | k<br>OXEAFFFFFF<br>OXE3A0D008<br>OXE21DD001<br>OX03A0D004<br>OX13A0D001<br>OXF885F831                                                                                                    |                                              |                          |          |
| SAM-BA 2.8 - Gadge           File         Script File         Link           AT91SAM9260 Memory Dis         Start Address :         0x200000           Start Address :         0x200000         O:           0x00200000         O:         0x00200010         O:           0x00200002         O:         0x00200020         O:           0x00200030         O:         0x00200040         O:           0x00200040         O:         0x00200050         O:           0x00200050         O:         0x00200050         O:           0x00200050         O:         0x00200050         O:           0x00200050         O:         0x00200050         O:                                                                                                    | PC           Help           Play           Refresh         C           x00000BCFF         0x           x6258BD128         0x           x125EF004         0x           x0589D000         0x           x158CD004         0x           x8RAM2         NandFlash                                                                                                    | Visplay format<br>ascii Rebit C<br>EAFFFFFE Ox<br>EAFFFFFE Ox<br>ES9AD04C Ox<br>ES9AD03C Ox<br>IS998010 Ox<br>IS998010 OX<br>IS998010 OX<br>IS998010 OX<br>IS9980000<br>IS9980000<br>IS998000000<br>IS998000000000000 | 16-bit • 32-b<br>(EA000061<br>(EAFFFFFE<br>(E59CD004<br>(E21DDC40<br>(11CC80B2<br>(DB82CF79<br>RAM SRAM )                                                                                                    | t<br>OXEAFFFFFE<br>OXE3A0D008<br>OXE21DD001<br>OX03A0D004<br>OX13A0D001<br>OXF885F131                                                                                                    |                                              |                          |          |
| SAM-BA 2.8 - Gadge           File         Script File         Link           AT91SAM9260 Memory Dis         Start Address :         0x200000           Start Address :         0x200000         0:           0x00200000         0:         0x00200000           0x00200010         0:         0x00200010           0x002000030         0:         0x00200040           0x00200040         0:         0x00200040           0x00200050         0:         0x00200050           0x00200050         0:         0:           DataFlash AT45DB/DCB         Download / Upload File                                                                                                    | IPC           Help           Play           Refresh           C           x0000BCFF           0x           xEAFFFFFE           0x           x125EF004           0x           x0589D000           0x           x158CD004           0x           SRAM2           NandFlash                                                                                                    | Visplay format<br>ascii 8-bit C<br>EAFFFFFE Ox<br>EAFFFFFE Ox<br>ES9AD04C Ox<br>ES9AD03C Ox<br>IS998010 Ox<br>IS998010 Ox<br>IS998010 Ox                                                                                                    | 16-bit • 32-b<br>(EA000061<br>(EAFFFFFE<br>(E59CD004<br>(E21DDC40<br>(11CC80B2<br>(DB82CF79<br>RAM SRAM )                                                                                                    | 0×EAFFFFFE<br>0×E3A0D008<br>0×E21DD001<br>0×03A0D004<br>0×13A0D001<br>0×F8B5F131                                                                                                    |                                              |                          |          |
| SAM-BA 2.8 - Gadge<br>File Script File Link<br>AT91SAM9260 Memory Dis<br>Start Address : [0x200000<br>Size in byte(s) : [0x100<br>0x00200000 0:<br>0x00200010 0:<br>0x00200010 0:<br>0x002000000 0:<br>0x00200000 0:<br>0x0020000 0:<br>0x00200000 0:<br>0x00200000 0:<br>0x00200000 0:<br>0x00200000 0:<br>0x00200000 0:<br>0x00200000 0:<br>0x00200000 0:<br>0x00200000 0:<br>0x002000000 0:<br>0x002000000 0:<br>0x002000000 0:<br>0x002000000 0:<br>0x002000000000000000000000000000000000                                                                                                    | IPC           Help           Refresh         C           Refresh         C           K0000BCFF         0x           KEAFFFFFE         0x           K125EF004         0x           K158CD004         0x           SRAM2         NandFlash                                                                                                    | visplay format<br>ascii C 8-bit C<br>EAFFFFFE Ox<br>EAFFFFFE Ox<br>ES9AD04C Ox<br>ES9AD03C Ox<br>IS998010 Ox<br>IS998010 Ox<br>IS998010 Ox<br>IS998010 Ox<br>IS998010 Ox                                                                                                    | 16-bit • 32-b<br>(EA000061<br>(EAFFFFF<br>(E59CD004<br>(E21DDC40<br>(11CC80B2<br>(DB82CF79<br>RAM SRAM )                                                                                                    | t<br>0xEAFFFFFE<br>0xE3A0D008<br>0xE21DD001<br>0x03A0D004<br>0x13A0D001<br>0xF8B5Fb31                                                                                                    | Send Fi                                      | e                        |          |
| SAM-BA 2.8 - Gadge           File         Script File         Link           AT91SAM9260 Memory Dis         Start Address :         0x200000           Start Address :         0x200000         Dis           0x00200000         Dis         0x00200000         Dis           0x00200010         Dis         Dis         0x00200010         Dis           0x00200010         Dis         Dis         Dis         Dis           0x00200010         Dis         Dis         Dis         Dis           0x00200010         Dis         Dis         Dis         Dis           0x00200010         Dis         Dis         Dis         Dis           0x00200010         Dis         Dis         Dis         Dis           0x00200010         Dis         Dis         Dis         Dis           0x00200010         Dis         Dis         Dis         Dis           0x00200010         Dis         Dis         Dis         Dis           0x00200010         Dis         Dis         Dis         Dis           0x00200010         Dis         Dis         Dis         Dis           Dis         Dis         Dis         Dis         Dis                                                                                                    | PC<br>Help<br>Play<br>Refresh<br>C<br>C<br>C<br>C<br>C<br>C<br>C<br>C<br>C<br>C<br>C<br>C<br>C                                                                                                    | visplay format<br>ascii 8-bit C<br>EAFFFFFE Ox<br>ESSADO4C Ox<br>ESSAD03C Ox<br>ESSAD03C Ox<br>(not supported) SDI                                                                                                    | 16-bit • 32-b<br>(EA000061<br>(EAFFFFF<br>(ES9CD004<br>(E21DDC40<br>(11CC80B2<br>(DB82(E79<br>RAM SRAM)<br>(2000)<br>(2000)<br>(20 | t<br>0×EAFFFFFE<br>0×E3A0D008<br>0×E21DD001<br>0×03A0D004<br>0×13A0D001<br>0×F685Fb31                                                                                                    | Send Fi<br>Receive I                         | e<br>Tile                |          |
| SAM-BA 2.8 - Gadge           File         Script File         Link           AT91SAM9260 Memory Dis         Start Address : [0x200000         Size in byte(s) : [0x100           Start Address : [0x200000         Ox00200000         O:           0x00200000         O:         Ox00200000         O:           0x00200010         O:         Ox00200030         O:         O:           0x00200010         O:         Ox00200030         O:         O:           0x00200010         O:         O:         O:         O:           0x00200010         O:         O:         O:         O:           0x00200010         O:         O:         O:         O:         O:           0x00200010         O:         O:                                                                                                    | IPC           Help           Play           Refresh         C           COOODBCFF         0x           KESBBD128         0x           K125EF004         0x           K125EF004         0x           SRAM2         NandFlash           SRAM2         Size (For                                                                                                    | hisplay format<br>ascii 8-bit C<br>EAFFFFFE 0x<br>ES9AD04C 0x<br>ES9AD03C 0x<br>ES9AD03C 0x<br>F2SFE004 0v<br>(not supported) SDI<br>Receive File) : 0x100                                                                                                    | 16-bit  32-b (EA000061 (EAFFFFFE (E59CD004 (E21DDC40 (11CC80B2 (11C80B2 (11C80B2 (11C80B2) (11C80B2) (11C8                                                                                                    | it<br>OxEAFFFFFE<br>OxE3A0D008<br>OXE21DD001<br>OXO3A0D004<br>OXI3A0D001<br>OXF885F131                                                                                                    | Send Fi<br>Receive I<br>Compare sent file t  | e<br>File                |          |
| SAM-BA 2.8 - Gadge           File         Script File         Link           AT91SAM9260 Memory Dis         Start Address : 0x200000         Size in byte(s) : 0x100           Start Address : 0x200000         0x00200000         Ox00200000           0x00200000         Ox00200000         Ox00200000           0x00200000         Ox00200000         Ox00200000           0x00200000         Ox00200000         Ox00200000           0x00200000         Ox00200000         Ox00200000           0x002000000         Ox00200000         Ox00200000           0x002000000         Ox00200000         Ox00200000           0x002000000         Ox00200000         Ox00200000           0x002000000         Ox00200000         Ox00200000           0x002000000         Ox002000000         Ox00200000           0x002000000         Ox002000000         Ox00200000           0x0002000000         Ox002000000         Ox00200000           0x0002000000         Ox002000000         Ox00200000           0x0002000000         Ox00000000         Ox0000000           0x0002000000         Ox00000000         Ox00000000           0x0002000000         Ox00000000         Ox00000000           0x0000000000         Ox000000000                                                                                                    | IPC           Help           Play           Refresh         C           CO000BCFF         0x           KEAFFFFFE         0x           K258BD128         0x           K125EF004         0x           SRAM2         NandFlash           Size (For         Size (For                                                                                                    | Pisplay format<br>ascii 8-bit C<br>EAFFFFFE 0x<br>EAFFFFFE 0x<br>ES9AD04C 0x<br>ES9AD03C 0x<br>IS998010 0x<br>IS998010 0x<br>IS99800000000000000000000000000000000000                                                                                                    | 16-bit • 32-b<br>(EA000061<br>(EAFFFFFE<br>(E59CD004<br>(E21DDC40<br>(11CC80B2<br>(F79<br>RAM SRAM )<br>RAM SRAM )<br>(2)<br>(2)<br>(2)<br>(2)<br>(2)<br>(2)<br>(2)<br>(2)<br>(2)<br>(2                                                                                                    | it         0xEAFFFFFE         0xE3A0D008         0xE21DD001         0x03A0D004         0x13A0D001         0xF885F331                                                                                                    | Send Fil<br>Receive I<br>Compare sent file t | e<br>File                |          |
| SAM-BA 2.8 - Gadge         File       Script File       Link         AT91SAM9260 Memory Dis         Start Address :       0x200000         Size in byte(s) :       0x100         0x00200000       0:         0x00200000       0:                                                                                                    | IPC           Help           Play           Refresh         C           x00000BCFF         0x           x6258BD128         0x           x125EF004         0x           x60589D000         0x           x8RAM2         NandFlashi           SRAM2         NandFlashi                                                                                                    | Visplay format<br>ascii C 8-bit C<br>EAFFFFFE 0x<br>EAFFFFFE 0x<br>ES9AD04C 0x<br>ES9AD03C 0x<br>IS998010 0x<br>(not supported) SDI<br>Receive File) : 0x100<br>Execute                                                                                                    | 16-bit • 32-b<br>(EA000061<br>(EAFFFFFE<br>(E59CD004<br>(E21DDC40<br>(11CC80B2<br>(E79<br>RAM SRAM )<br>RAM SRAM )<br>20 byte(s)                                                                                                    | Image: Constraint of the second second se | Send Fi<br>Receive I<br>Compare sent file t  | e<br>File                |          |
| SAM-BA 2.8 - Gadge         File       Script File       Link         AT91SAM9260 Memory Dis         Start Address :       0x200000         Size in byte(s) :       0x100         0x00200000       0:         0x00200000       0:         0x002000000       0:                                                                                                    | PC<br>Help<br>Play<br>Refresh<br>C<br>C<br>C<br>C<br>C<br>C<br>C<br>C<br>C<br>C<br>C<br>C<br>C                                                                                                    | Visplay format<br>ascii Rebit C<br>EAFFFFFE Ox<br>EAFFFFFE Ox<br>ES9AD04C Ox<br>ES9AD03C Ox<br>ES9AD03C Ox<br>(not supported) SDI<br>Receive File) : Ox1000<br>Execute                                                                                                    | 16-bit • 32-b<br>(EA000061<br>(EAFFFFFE<br>(E59CD004<br>(21DDC40<br>(11CC80B2<br>(DB82(F79<br>RAM SRAM )<br>(2)<br>(2)<br>(2)<br>(2)<br>(2)<br>(2)<br>(2)<br>(2)<br>(2)<br>(2                                                                                                    | 0xEAFFFFFE         0xE3A0D008         0xE21DD001         0x03A0D004         0x13A0D001         0xF8B5F331                                                                                                    | Send Fi<br>Receive I<br>Compare sent file t  | e<br>File                |          |
| SAM-BA 2.8 - Gadge           File         Script File         Link           AT91SAM9260 Memory Dis         Start Address : [0x200000         Size in byte(s) : [0x100           Start Address : [0x200000         Ox00200000         O:           0x00200010         O:         Ox00200010         O:           0x00200010         O:         Ox00200010         O:         Ox00200010         O:           0x00200010         O:         Ox00200010         O:         Ox00200010         O:         Ox00200010         O:           0x00200010         O:         Ox00200010         O:         Ox00200010         O:         Ox00200010         O:           0x00200010         O:         Ox00200010         O:         Ox00200010         O:         Ox00200010         O:           0x002000010         O:         Ox002000010         O:         Ox00200010         O:         Ox002000010         O:           0x002000010         O:         Ox002000010         O:         Ox00200010         O:         Ox002000010         O:           0x0012000120         O:         Ox0012000150         O:         O:         O:         O:         O:           0x001200012         Upload File         O:         O: <td>PC<br/>Help<br/>Play<br/>Refresh<br/>C<br/>C<br/>C<br/>C<br/>C<br/>C<br/>C<br/>C<br/>C<br/>C<br/>C<br/>C<br/>C</td> <td>bisplay format<br/>ascii 8-bit C<br/>EAFFFFFE 0x<br/>ES9AD04C 0x<br/>ES9AD03C 0x<br/>15998010 0x<br/>F25FF004 0v<br/>(not supported) SDI<br/>Receive File) : 0x100<br/>Execute</td> <td>16-bit          <ul> <li>32-bit</li> <li>(E A000061</li> <li>(E AFFFFFE</li> <li>(E S9CD004</li> <li>(E S9CD004<td>it       0xEAFFFFFE         0xE3A0D008       0xE21DD001         0x03A0D004       0x03A0D001         0xF685F331       0x         it       0x         it       0x      <t< td=""><td>Send Fi<br/>Receive I<br/>Compare sent file t</td><td>e<br/>File</td><td></td></t<></td></li></ul></td> | PC<br>Help<br>Play<br>Refresh<br>C<br>C<br>C<br>C<br>C<br>C<br>C<br>C<br>C<br>C<br>C<br>C<br>C                                                                                                    | bisplay format<br>ascii 8-bit C<br>EAFFFFFE 0x<br>ES9AD04C 0x<br>ES9AD03C 0x<br>15998010 0x<br>F25FF004 0v<br>(not supported) SDI<br>Receive File) : 0x100<br>Execute                                                                                                    | 16-bit <ul> <li>32-bit</li> <li>(E A000061</li> <li>(E AFFFFFE</li> <li>(E S9CD004</li> <li>(E S9CD004<td>it       0xEAFFFFFE         0xE3A0D008       0xE21DD001         0x03A0D004       0x03A0D001         0xF685F331       0x         it       0x         it       0x      <t< td=""><td>Send Fi<br/>Receive I<br/>Compare sent file t</td><td>e<br/>File</td><td></td></t<></td></li></ul>                                                                                                    | it       0xEAFFFFFE         0xE3A0D008       0xE21DD001         0x03A0D004       0x03A0D001         0xF685F331       0x         it       0x         it       0x <t< td=""><td>Send Fi<br/>Receive I<br/>Compare sent file t</td><td>e<br/>File</td><td></td></t<>                                                                                                    | Send Fi<br>Receive I<br>Compare sent file t  | e<br>File                |          |
| SAM-BA 2.8 - Gadge           File         Script File         Link           AT31SAM3260 Memory Dis         Start Address : 0x200000         Size in byte(s) : 0x100           Start Address : 0x200000         0x00200000         Ox00200000           0x00200010         Ox00200020         Ox002000030           0x002000040         Ox00200040         Ox00200040           0x00200040         Ox00200040         Ox00200040           DataFlash AT45DB/DCB         Download / Upload File         Send File Name :           Download / Upload File         Send File Name :         Address : 0x0           Scripts         Send Boot File         Send File           -I- *pSDRAM = 0;         -I- *pSDRAM = 0;         Ox0 > 0 × 0 × 0 × 0 × 0 × 0 × 0 × 0 × 0 ×                                                                                                    | IPC           Help           Play           Refresh         C           CO000BCFF         0x           KEAFFFFFE         0x           KESBBD128         0x           K125EF004         0x           SRAM2         NandFlash           SIze (For         Image: Constraint of the second of the second of t | hisplay format<br>ascii 8-bit C<br>EAFFFFFE 0x<br>EAFFFFFE 0x<br>ES9AD04C 0x<br>ES9AD03C 0x<br>ES9AD03C 0x<br>(not supported) SDI<br>Receive File) : 0x100<br>Execute                                                                                                    | (16-bit (* 32-b)<br>(EA000061)<br>(EAFFFFFE<br>(E59CD004<br>(*E21DDC40<br>(*11CC80B2<br>(*DB82(F79)<br>RAM SRAM )<br>(*<br>RAM SRAM )<br>(*<br>200 byte(s)                                                                                                    | it       0xEAFFFFFE         0xE3A0D008       0xE21DD001         0x03A0D004       0x13A0D001         0xF8E5F331       0x         it       0x         it       0x <t< td=""><td>Send Fi<br/>Receive f</td><td>e<br/>file<br/>with memory</td><td></td></t<>                                                                                                    | Send Fi<br>Receive f                         | e<br>file<br>with memory |          |
| SAM-BA 2.8 - Gadge           File         Script File         Link           AT31SAM3260 Memory Dis         Start Address : 0x200000         Size in byte(s): 0x100           Start Address : 0x200000         0x00200000         Ox00200000           0x00200000         Ox00200000         Ox00200000           0x00200000         Ox00200000         Ox00200000           0x00200000         Ox00200000         Ox00200000           0x00200000         Ox00200000         Ox00200000           0x00200000         Ox00200000         Ox00200000           0x00200000         Ox00200000         Ox0000000           0x002000000         Ox00200000         Ox00200000           0x002000000         Ox00200000         Ox0000000           0x002000000         Ox00000000         Ox00000000           0x0002000000         Ox000000000         Ox000000000           0x0002000000         Ox000000000         Ox000000000000           0x0002000000         Ox0000000000         Ox00000000000           0x0002000000         Ox000000000000000         Ox000000000000000000000000000000000000                                                                                                    | IPC           Help           Play           Refresh         C           x00000BCFF         0x           xES8BD128         0x           x125EF004         0x           x0589D000         0x           SRAM2         NandFlash           Size (For         1           Size (For         1                                                                                                    | Visplay format ascii 8-bit C EAFFFFFE 0x EAFFFFFE 0x ES9AD04C 0x ES9AD03C 0x I15998010 0x I15998010 0x I1598010 0x I1598010 0x I1598000000000000000000000000000000000000                                                                                                    | (16-bit • 32-b<br>(EA000061<br>(EAFFFFFE<br>(E59CD004<br>(E21DDC40<br>(11CC80B2<br>(F79<br>RAM SRAM)<br>RAM SRAM)<br>20<br>byte(s)                                                                                                    | k         0xEAFFFFFE         0xE3A0D008         0xE21DD001         0x03A0D004         0x13A0D001         0xF8E5F331                                                                                                    | Send Fil<br>Receive I<br>Compare sent file t | e<br>file<br>with memory |          |
| SAM-BA 2.8 - Gadge<br>File Script File Link<br>AT91SAM9260 Memory Dis<br>Start Address : 0x200000<br>Size in byte(s) : 0x100<br>0x00200000 0:<br>0x00200000 0:<br>0x00200000 0:<br>0x00200000 0:<br>0x002000040 0:<br>0x00200040 0:<br>0x002000000000000000000000000000000000                                                                                                    | IPC           Help           Play           Refresh           C           x00000BCFF           xEAFFFFFE           0x           x1586D004           0x           SRAM2           NandFlash           Size (For           TAFLASH :: SendBor           >sssfully                                                                                                    | Visplay format<br>ascii C 8-bit C<br>EAFFFFFE 0x<br>EAFFFFFE 0x<br>ES9AD04C 0x<br>ES9AD03C 0x<br>IS998010 0x<br>(not supported) SDI<br>Receive File): 0x100<br>Execute<br>0tFileGUI                                                                                                    | 16-bit • 32-b<br>(EA000061<br>(EAFFFFFE<br>(E59CD004<br>(E21DDC40<br>(11CC80B2<br>(E79<br>RAM SRAM )<br>(200<br>D0 byte(s)                                                                                                    | Image: constraint of the second second se | Send Fil<br>Receive I<br>Compare sent file t | e<br>iie<br>with memory  |          |
| SAM-BA 2.8 - Gadge           File         Script File         Link           AT91SAM9260 Memory Dis         Start Address :         0x200000           Start Address :         0x200000         0:           0x00200000         0:         0x00200000         0:           0x00200000         0:         0x00200000         0:           0x00200000         0:         0x00200000         0:           0x00200000         0:         0x00200000         0:           0x00200000         0:         0x00200000         0:           0x00200000         0:         0x00200000         0:           0x00200000         0:         0x00200000         0:           0x00200000         0:         0x00200000         0:           0x00200000         0:         0x00200000         0:           0x00200000         0:         0x00200000         0:           0x002000000         0:         0:         0:           DataFlash AT45DB/DCB         Download / Upload File         Seripts           Send File Name :         [         Address :         0:           Scripts         [Send Boot File         0:         1: File Size =         3:28 byte(0:           -1                                                                                                    | PC Help Play Refresh FC KOOOOBCFF Ox KEAFFFFFE Ox KES8BD128 Ox K125EF004 Ox K125EF004 Ox K158CD004 Ox SRAM2 NandFlash Size (For Size (For Size (For TAFLASH::SendBo ) essfully                                                                                                    | Visplay format Cascii C 8-bit C EAFFFFFE 0x EAFFFFFE 0x ES9AD04C 0x ES9AD03C 0x ES9AD03C 0x IS998010 0x IS998010 0x IS980010 0x IS980010 0x IS980010 0x IS980010 0x IS980010 0x IS980010 0x IS980010 0x IS980010 0x IS980010 0x IS980010 0x IS980010 0x IS980010 0x IS98000000000000000000000000000000000000                                                                                                    | 16-bit • 32-b<br>(EA000061<br>(EAFFFFFE<br>(ES9CD004<br>(21DDC40<br>(11CC80B2<br>(DB82(F79<br>RAM SRAM )<br>20 byte(s)                                                                                                    | 0xEAFFFFFE         0xE3A0D008         0xE21DD001         0x03A0D004         0x13A0D001         0xF8B5Fb31                                                                                                    | Send Fil<br>Receive I<br>Compare sent file   | e<br>iile<br>with memory |          |

Close the SAM-BA window.

**5.3.8.** To connect the board output to Micro-IDE terminal please go to Tools->Options-Terminal of Micro-IDE.

Please configure the COM port to 115200 baud rate, 8 data bits, parity none, 1 stop bit. Press "Connect" icon button on Micro-IDE toolbar.

Disconnect and reconnect the USB cable to start the SDRAM test.

| III Micro-IDE - [GadgetPC_sdram.c]                                                                                                    |                                                                                                    |
|----------------------------------------------------------------------------------------------------|----------------------------------------------------------------------------------------------------|
| Eile Edit <u>V</u> iew Build Project Debug <u>T</u> ools <u>W</u> indow <u>H</u> elp                                                                                                    | _ 8 ×                                                                                                    |
|                                                                                                    | <b>94</b>                                                                                                    |
| 🖪 🗖 🗏 🖉 🔜 🗉   🗄 🗄 🕷 🕘 (分) (分) 👫 👹 🦫 🕷                                                                                                    |                                                                                                    |
| Workspace A A GadgetPC_sdram.c                                                                                                    | Terminal                                                                                                    |
| <pre>'GadgetPC_sdram.'Pro<br/>GadgetPC_sdram.c<br/>GadgetPC_sdram.h 'This module is presented here<br/>AT91SAM9260 program developme<br/>BiPOM Electronics provides th<br/>does not guarantee its functi<br/>Please e-mail any questions a<br/>Module: GadgetPC_sdram.c<br/>Revision: 1.01<br/>Description: The example a<br/>Target proces<br/>This program is written usir<br/>''''''''''''''''''''''''''''''''''''</pre> | Start GadgetPC SAM9260 SDRAM test<br>TEST1 PASSED<br>TEST2 PASSED<br>TEST3 PASSED<br>TEST5 PASSED<br>TEST6 PASSED<br>TEST6 PASSED<br>Stop SDRAM test<br>Start GadgetPC SAM9260 SDRAM test<br>TEST1 PASSED<br>TEST2 |
| The signed char flag=0.                                                                                                    | ×                                                                                                    |
| <ul> <li>Compiling C:\bipom\devtools\GCC\AT91SAM9\Examples\SDRAM\GadgetPC_SDRAM\GadgetPC_s<br/>Linking GadgetPC_sdram.out<br/>Generating 'GadgetPC_sdram.bin'</li> </ul>                                                                                                    | dram.c                                                                                                    |
| y Debug Find in Filer 1 Find in Filer 2 Londer                                                                                                    | <u>&gt;</u>                                                                                                    |
| Ready                                                                                                    | Ln 25, Col 28 Connected NUM                                                                                                    |

Note: The board will not be detected as "ATMEL AT91xxxxx Test Board "anymore due to the new loaded SDRAM test firmware. It will always start with SDRAM test. In order to access the board using SAM-BA it is necessary to start from "Hardware Setup".

## Note: if you see the message box like "No loader ..." please uncheck all checkboxes under "Project Settings/General" of Micro-IDE

| Micro-II | DE 🛛 🕅                                                                            |
|----------|-----------------------------------------------------------------------------------|
| ♪        | No loader has been selected for this project.Do you want to select a loader now ? |
|          | <u>Yes</u> <u>N</u> o                                                             |

## 6. U-Boot loader on GadgetPC

**6.1.** Download and install GadgetPC Linux release from Software section under <u>http://www.bipom.com/products/us/2899678.html</u>

The release provides all necessary components to configure and run Linux on GadgetPC:

- compressed Linux kernel (ulmage file);
- compressed RAMDISK image (gpcfs.gz )
- utilities;
- drivers;
- user.sh command file

6.2. In order to install U-Boot loader to GadgetPC it is necessary to download

C:\bipom\devtools\GadgetPC\loader\ GadgetPC\_USB\_loader.bin file to the board using SAM-BA utility.

GadgetPC\_USB\_loader.bin is a complete image of loader that includes:

- At91BootStrap loader;
- U-boot loader.

**6.2.1.** Execute all steps of "Hardware setup" to enter the board into SAM-BA boot mode.

6.2.2. Execute 5.3.5 and 5.3.6 steps to run SAM-BA utility to initialize DataFlash.

**6.2.3.** Please assign GadgetPC\_USB\_loader.bin to the "Send File Name Field", then press "Send File".

The "Please Wait..." message box will appear.

It will download the GadgetPC\_USB\_loader.bin file to the board in 17 seconds.

| SAM-BA 2.8 - GadgetPC                                                                                                    |            |
|----------------------------------------------------------------------------------------------------|------------|
| File Script File Link Help                                                                                                    |            |
| AT91SAM9260 Memory Display                                                                                                    |            |
| Start Address : 0x200000     Refresh     Display format       Size in byte(s) : 0x100     C ascii C 8-bit C 16-bit C 32-bit                                                                                                    |            |
| 0x00200000 0x0000BCFF 0x00000000 0xEA000061 0xEAFFFFFE                                                                                                    | ^          |
| 0x00200010 OxFFFFFFFF OxFFFFFFFF OxFFFFFFFF OxFFFFFFFF                                                                                                    |            |
| 0x00200020 OxFFFFFFFF OxFFFFFFFF OxFFFFFFFF OxFFFFFFFF                                                                                                    |            |
| 0x00200030 OxFFFFFFFF OxFFFFFFFF OxFFFFFFFF OxFFFFFFFF                                                                                                    |            |
| 0x00200040 OxFFFFFFFF OxFFFFFFFF OxFFFFFFFF OxFFFFFFFF                                                                                                    |            |
| NVNN9NNN5N NVFFFFFFF NVFFFFFFF NVFFFFFFF NVFFFFFFF                                                                                                    | >          |
| DataFilest Al 430670C6       SRAM2       NandHash(not supported)       SDRAM       SRAM         Download / Upload File       Send File       Send File         Send File Name :       bipom/devtools/GadgetPC/loader/GadgetPC_USB_loader.bir       Send File         Receive File Name :       Image: Send File       Receive File         Address :       Dx0       Size (For Receive File) :       Dx1000         Scripts       Enable Dataflash on CS1       Execute |            |
| -I- *pSDRAM = 0;<br>-I- End of Init_SDRAM_48<br>(AT91-ISP v1.12) 1 % send_file {DataFlash AT45DB/DCB} "C:/bipom/devtools/GadgetPC/loader/GadgetPC_USB_loader.bin" 0x0<br>-I- Send File C:/bipom/devtools/GadgetPC/loader/GadgetPC_USB_loader.bin at address 0x0<br>-I- File size = 196608 byte(s)<br>(AT91-ISP v1.12) 1 %                                                                                                    | 0          |
| \usb\ARM0 Board : 0                                                                                                    | GadgetPC 🤜 |

6.2.4. Click on "Compare sent file with memory"

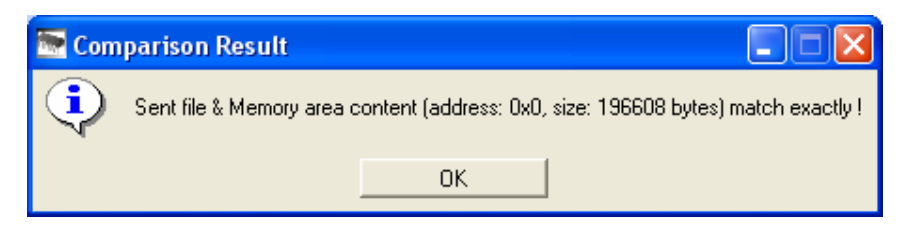

6.3. Please read "Quick Start Guide" document to obtain information how to install Linux to GadgetPC. <u>http://www.bipom.com/web\_documents/2899678.html</u>